# School Nurse (Public & Private)

## **Objective:** At the completion of this section, the learner will know the:

• School nurses' duties and functions in ImmPRINT

Public and private school nurses have the same duties and functions in ImmPRINT. In

ImmPRINT, school nurses can do the following:

- Add a new student (not born in Alabama)
- Assign students
- Assign student grade level
- Enter historical vaccines
- Document a religious or medical exemption
- View/print the Forecaster and Patient/Parent Card
- Print an up-to-date Certificate of Immunization (COI)
- Run COI Action Reports
- Run CDC Survey Report

## Add a New Student (Not Born in Alabama)

First, search for the student using the first three letters of the legal first name and date of birth. If for some reason the student's name does not appear, there are several other fields that can be used to complete a thorough search in ImmPRINT for the student. If the student's name cannot be found, add the student's information by clicking "Add New Patient".

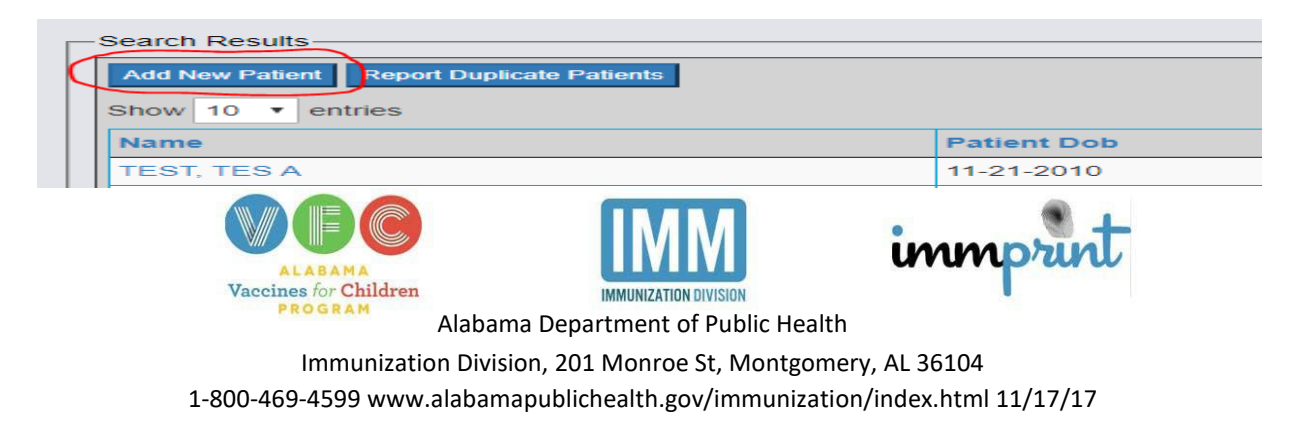

## **Assigning Students**

Each new school year, school nurses will have to assign new students to his/her school in ImmPRINT. Students are assigned either manually or through a batch uploading process. Manual assignment instructions can be found on the ImmPRINT webpage. Although this option is more time consuming for the school nurse, the results are more accurate. School nurses can also email their student list one time using an excel spreadsheet to ImmPRINT at immprint@adph.state.al.us. ImmPRINT will electronically match patients with the names and information from the student list provided by the nurse. This matching process is an approximate 50% match rate. Any unmatched names will be returned to the school nurse and to assign those students manually.

The Excel template can be found on the ImmPRINT web page. The image below shows the information required that should be included in the spreadsheet. Please ensure the first and last names provided are the students' legal names. The Exemption field only notates if a student has an existing religious or medical exemption. Less than 1% of students will have an exemption. The School Number is specific to the school, so it should be the same for each student. The Student ID number is a unique identification number at the school.

| First | Last | DOB | Grade | Med/Rel   | School | School | Student Mailing     | Student ID |
|-------|------|-----|-------|-----------|--------|--------|---------------------|------------|
| Name  | Name |     | level | Exemption | Number | Name   | Address Single Line | Number     |
|       |      |     |       |           |        |        |                     |            |

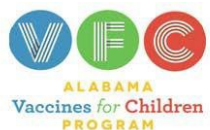

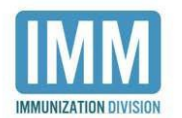

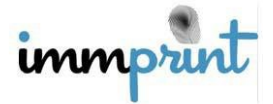

## Assign Student Grade Level

On July 1 each year, all students will be promoted to the next grade automatically. If a student is held back, you will need to manually change the grade level back. If the student moves to a different school (even in the same school system), then the student will have to be assigned to the new school by new school's nurse. Twelfth graders are presumed to have graduated, and will be removed from the Student List and from all reports. If a twelfth-grader does not graduate, simply search for the student and re-assign them back to your school manually.

### **Enter Historical Vaccines**

In 2017, According to the Alabama Board of Nursing, school nurses can also enter historical vaccines into ImmPRINT for their school's assigned students are considered transcribing. On September 12, 2017, the Alabama Department of Education, State Superintendent, said all school nurses are encouraged to enter doses into ImmPRINT, rather than iNOW.

After searching for the student, click "View Vaccine History," "Add Historical Vaccines," and then enter the vaccination information from the paper medical record, and click "Continue".

### **Document a Religious or Medical Exemption**

As a school nurse,go to the Patient Details screen of the student/attendee's record and choose "Student ID/Follow Up" or "Attendee ID/Follow Up" tab. Choose "Full Religious Exemption" if the student is exempt from <u>all</u> vaccines or "Partial Religious Exemption" if the student is exempt for only one or several but <u>not all</u> vaccines. You will not be able to pick the specific vaccine when you enter a partial exemption. You can also enter a full <u>medical</u>

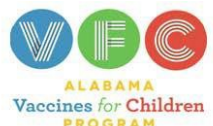

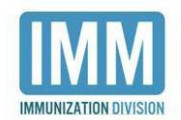

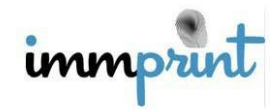

exemption or partial <u>medical</u> exemption in the same manner. Click Update to save.

| atient Search        | Name<br>TEST TEST                                                           | 00                              | 08<br>/02/2005      | Age<br>14 Yrs 1 Mo 25 days | R | tegistryID<br>16185242) |
|----------------------|-----------------------------------------------------------------------------|---------------------------------|---------------------|----------------------------|---|-------------------------|
| chool COI            | 1601, 1601.                                                                 | UK.                             | INDERDOV            | 14 /10 / 100 £0 Mayo       |   | (v (v)(e+e)             |
| ew Patient Details   | Patient Details                                                             | Contact Info Perent Info 5      | tudent ID/Follow Up | dienk Notes                |   |                         |
| se Vaccine History   |                                                                             |                                 |                     |                            |   |                         |
| ccine Forecaster     | Private                                                                     |                                 |                     |                            |   |                         |
| tient or Parent Card |                                                                             | Site Name                       | Student ID#         | Follow-Up                  |   | Grade                   |
| gious Exemption      | Update<br>Delete                                                            | TEST PRIVATE<br>SCHOOL          | 12                  | ACTIVE                     | ÷ | EIGHTH GRADE            |
| Maintenance c        |                                                                             | 1                               |                     |                            |   |                         |
| Site Maintenance c   | Exemptions                                                                  | 0.00                            |                     |                            |   |                         |
| Perceta /            | <select< td=""><td>-&gt;</td><td></td><td></td><td></td><td></td></select<> | ->                              |                     |                            |   |                         |
| reports (            | Full Medic<br>Partial Me                                                    | al Exemption<br>dical Exemption | -                   |                            |   |                         |
| Contact Us           | Religious                                                                   | ligious Exemption<br>Exemption  |                     |                            |   |                         |
|                      |                                                                             |                                 |                     |                            |   |                         |
|                      |                                                                             |                                 |                     |                            |   |                         |
|                      |                                                                             |                                 |                     |                            |   |                         |
|                      |                                                                             |                                 |                     |                            |   |                         |
|                      |                                                                             |                                 |                     |                            |   |                         |
|                      |                                                                             |                                 |                     |                            |   |                         |

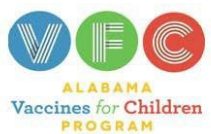

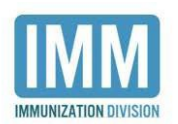

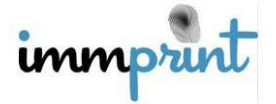

### View/Print the Vaccine Forecaster and Patient/Parent Card

The Vaccine Forecaster is a document that shows the recommended vaccines for a student based upon the vaccination history in ImmPRINT and follows Advisory Committee on Immunization Practices (ACIP) recommendations,

https://www.cdc.gov/vaccines/acip/index.html, which is different from Alabama School Immunization Law and Rules. The document lists the vaccines given and the dates they were given. Based on the ACIP recommendations, each given shot is evaluated as either valid, invalid, or accepted. If a shot is evaluated as invalid, the reason is displayed and does not count towards meeting the Alabama School Immunization Law and Rules, which can be viewed at http://www.alabamapublichealth.gov/immunization/assets/SchoolImmLaw.pdf . In addition, a list of recommended vaccines will be provided. An example the forecaster report is displayed below.

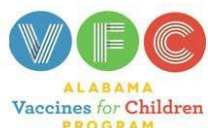

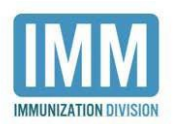

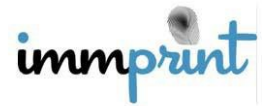

| immprint      | As of: 12/14/201  | 7 DOB: 08        | /23/2006   | Age: 11 Yrs 3 Mo 21 days |
|---------------|-------------------|------------------|------------|--------------------------|
| Given Vaccine | Evaluated Vaccine | Vaccination Date | Evaluation | Invalid Reason           |
| DTAP UNS      | DTAP UNS          | 10/25/2006       | Valid      |                          |
| DTAP UNS      | DTAP UNS          | 12/22/2008       | Valid      |                          |
| DTAP UNS      | DTAP UNS          | 02/22/2007       | Valid      |                          |
| DTAP UNS      | DTAP UNS          | 03/14/2008       | Valid      |                          |
| DTAP-IPV      | IPV               | 04/26/2011       | Valid      |                          |
| DTAP-IPV      | DTAP              | 04/26/2011       | Valid      |                          |
| HEP A UNS     | HEP A UNS         | 03/14/2008       | Valid      |                          |
| HEP A UNS     | HEP A UNS         | 09/17/2008       | Valid      |                          |
| HEP B         | HEP B             | 10/25/2006       | Valid      |                          |
| HEP B         | HEP B             | 12/22/2006       | Valid      |                          |
| HEP B         | HEP B             | 02/22/2007       | Valid      |                          |
| HIB           | нв                | 10/25/2006       | Valid      |                          |
| нів           | нів               | 12/22/2006       | Valid      |                          |
| нів           | нв                | 08/23/2007       | Valid      |                          |
| IPV           | IPV               | 10/25/2006       | Valid      |                          |
| IPV           | IPV               | 12/22/2006       | Valid      |                          |
| IPV           | IPV               | 02/22/2007       | Valid      |                          |
| MMR           | MMR               | 08/23/2007       | Valid      |                          |
| MMR           | MMR               | 04/26/2011       | Valid      |                          |
| PCV7          | PCV7              | 10/25/2006       | Valid      |                          |
| PCV7          | PCV7              | 12/22/2006       | Valid      |                          |
| PCV7          | PCV7              | 02/22/2007       | Valid      |                          |
| PCV7          | PCV7              | 08/23/2007       | Valid      |                          |
| ROTA RV5      | ROTA RV5          | 10/25/2006       | Valid      |                          |
| ROTA RV5      | ROTA RV5          | 12/22/2006       | Valid      |                          |
| ROTA RV5      | ROTA RV5          | 02/22/2007       | Valid      |                          |
| TDAP          | TDAP              | 06/27/2017       | Valid      |                          |
| VARICELLA     | VARICELLA         | 08/23/2007       | Valid      |                          |
| VARICELLA     | VARICELLA         | 04/26/2011       | Valid      |                          |
|               |                   |                  |            |                          |

DOE LANE

#### **Recommended Vaccines:**

#### Not Recommended Vaccines:

| Vaccine                | Dose Number | Date Needed              | Vaccine   | Reason          |
|------------------------|-------------|--------------------------|-----------|-----------------|
| HPV                    | 1           | Due Now                  | HepA      | Series Complete |
| Meningococcal          | 1           | Due Now                  | НерВ      | Series Complete |
| Td (Aduit), Adsorbed   |             | 06/27/2027               | MMR       | Series Complete |
| PneumoPPV              | 1           | 08/23/2071               | Polio     | Series Complete |
| Hib                    |             | Conditional High<br>Risk | Rotavirus | Series Complete |
| Pneumococcal Conjugate |             | Conditional High<br>Risk | Varicella | Series Complete |

\*This information, based on ACIP recommendations, is only a guide and should not be used exclusively to determine your patients' vaccination needs.

\*Meningococcal B recommendations are classified as Category B allow for individual clinical decision making.

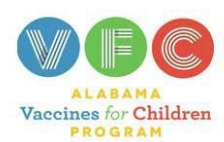

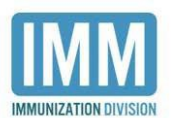

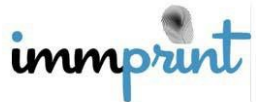

The Patient-Parent Card provides similar information as the Forecaster. This card should be used as a referral document and given to the parent or guardian. It lists vaccines given, the clinic who administered the vaccine (if known), and ACIP recommended vaccines and due dates. An example is provided below.

| immprint                                                        | Alat                      | pama Immunization F                                                           | ecord      |                     |  |  |  |
|-----------------------------------------------------------------|---------------------------|-------------------------------------------------------------------------------|------------|---------------------|--|--|--|
| Patient Name: DOE<br>Date of Birth: 08/23/20<br>Parent(s) Name: | 2, JANE<br>106 Chart No.: | TEST PUBLIC SCHOOL<br>123 PUBLIC SCHOOL STRI<br>MONTGOMERY, AL<br>251 5555555 |            |                     |  |  |  |
| Va                                                              | ccine                     | Vaccine Given                                                                 | Date Given | Physician or Clinic |  |  |  |
| Diphtheria, Tetanus,                                            | Pertussis                 | DTAP UNS                                                                      | 10/25/06   | OUTSIDE CLINI       |  |  |  |
| Td, DTaP-Hib-IPV)                                               | ир-нерв-пру, D1, 10ар,    | DTAP UNG                                                                      | 02/22/09   | OUTSIDE CLINE       |  |  |  |
|                                                                 |                           | DTAP UNS                                                                      | 03/14/08   | OUTSIDE CLINE       |  |  |  |
|                                                                 |                           | DTAP-IPV                                                                      | 04/26/11   | OUTSIDE CUN         |  |  |  |
|                                                                 |                           | TDAP                                                                          | 06/27/17   | OUTSIDE CLIN        |  |  |  |
| Polio                                                           |                           | IPV                                                                           | 10/25/06   | OUTSIDE CLIN        |  |  |  |
| (IPV, DTaP-HepB-Hib,                                            | DTaP-Hib-IPV)             | IPV                                                                           | 12/22/06   | OUTSIDE CUN         |  |  |  |
|                                                                 |                           | IPV<br>DTAB-IMV                                                               | 02/22/07   | OUTSIDE CLIN        |  |  |  |
| Haemonbilus influen                                             | tao tune b                | HIB                                                                           | 10/25/06   | OUTSIDE CLIN        |  |  |  |
| (Hib, HepB-Hib, DTaP-                                           | Hib, DTaP-Hib-IPV)        | HID                                                                           | 12/22/06   | OUTSIDE CLIN        |  |  |  |
|                                                                 |                           | HIB                                                                           | 08/23/07   | OUTSIDE CLIN        |  |  |  |
| Measles Mumor Det                                               | Sella (MARE MARE)         | NMA                                                                           | 08/23/07   | OUTSIDE CLIN        |  |  |  |
| Measles, Mumps, Rul                                             | bella (MMR, MMRV)         | MMR                                                                           | 04/26/11   | OUTSIDE CLIN        |  |  |  |
|                                                                 |                           |                                                                               |            |                     |  |  |  |
| Varicella (Var, MMRV)                                           |                           | VARICELLA                                                                     | 08/23/07   | OUTSIDE CLIN        |  |  |  |
|                                                                 |                           | VARICELLA                                                                     | 04/26/11   | OUTSIDE CLINI       |  |  |  |
|                                                                 |                           |                                                                               |            |                     |  |  |  |
| Hepatitis A                                                     |                           | HEPAUNS                                                                       | 03/14/08   | OUTSIDE CLIN        |  |  |  |
| (HepA, HepA-HepB)                                               |                           | HEPAUNG                                                                       | 09/17/08   | OUTSIDE CLIN        |  |  |  |
| (HepB, HepB-Hib, DTa                                            | P-HepB-IPV, HepA-         | HEPB                                                                          | 12/22/06   | OUTSIDE CLIN        |  |  |  |
| HepB)                                                           |                           | HEPB                                                                          | 02/22/07   | OUTSIDE CLINE       |  |  |  |
| Human Papilomaviru                                              | s(HPV)                    |                                                                               |            |                     |  |  |  |
| Meningococcal (MCV                                              | 4, MPSV4)                 |                                                                               |            |                     |  |  |  |
|                                                                 |                           |                                                                               |            |                     |  |  |  |
| Pneumococcal<br>(PCV PPV)                                       |                           | PGV7<br>PGV7                                                                  | 12/22/06   | OUTSIDE CLIN        |  |  |  |
|                                                                 |                           | PCV7                                                                          | 02/22/07   | OUTSIDE CLIN        |  |  |  |
|                                                                 |                           | PCV7                                                                          | 06/23/07   | OUTSIDE CLIN        |  |  |  |
| Rotavirus (Rota)                                                |                           | ROTA RVS                                                                      | 10/25/06   | OUTSIDE CLIN        |  |  |  |
|                                                                 |                           | BOTA BVS                                                                      | 02/22/05   | OUTSIDE CLIN        |  |  |  |
| Influenza (TIV, LAIV)                                           |                           | INFLUENZA UNG                                                                 | 09/24/07   | OUTSIDE CUN         |  |  |  |
|                                                                 |                           | INFLUENZA UND                                                                 | 10/30/07   | OUTSIDE CLIN        |  |  |  |
|                                                                 |                           | INFLUENZA UNS                                                                 | 09/17/08   | OUTSIDE CLIN        |  |  |  |
| Other                                                           |                           |                                                                               |            |                     |  |  |  |
|                                                                 |                           |                                                                               |            |                     |  |  |  |
|                                                                 |                           |                                                                               |            |                     |  |  |  |
|                                                                 |                           |                                                                               | I          |                     |  |  |  |
| DOE, JANE                                                       |                           |                                                                               |            |                     |  |  |  |
| Recommended                                                     | Vaccines*                 |                                                                               |            |                     |  |  |  |
| Type                                                            | Due Date                  |                                                                               |            |                     |  |  |  |
| HPV                                                             | Due Now                   |                                                                               |            |                     |  |  |  |
| Meningococcal                                                   | Due Now                   |                                                                               |            |                     |  |  |  |
| Td (Adult) Adsorbed                                             | 06/27/2027                |                                                                               |            |                     |  |  |  |
| Province PPV                                                    | 08/22/2071                |                                                                               |            |                     |  |  |  |
| FIEGMOPPV                                                       | 00/23/20/1                |                                                                               |            |                     |  |  |  |
| Provense                                                        | Conditional High<br>Risk  |                                                                               |            |                     |  |  |  |
| Conjugate                                                       | Risk                      |                                                                               |            |                     |  |  |  |

\*This information, based on ACIP recommendations, is only a guide and should not be used exclusively to determine a patient's vacciantion needs.

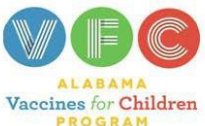

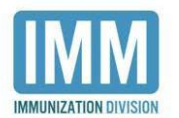

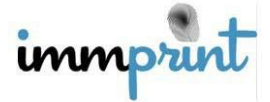

# Print the Certificate of Immunization (COI)

School nurses can also print a student's COI only if it is up-to-date according to the Alabama School Immunization Law and Rules and the student is assigned to a grade at your school. You can access the COI from the student list. The "Print COI" check box will be available if the student is up to date with school-required vaccines. The only ADPH approved school COI must come from ImmPRINT, and contain official ADPH seal watermark and the ImmPRINT logo in the bottom left corner. If you receive a COI without the ADPH watermark and ImmPRINT logo, it is not approved and should not be accepted.

|                                                 | -                                                             |                                                               | CERTIFICATE                                                         | OF IMMUNIZA                                                          | TION                                                                    | 11/2<br>Date of                     | 6/2028<br>Expiration        |                    |
|-------------------------------------------------|---------------------------------------------------------------|---------------------------------------------------------------|---------------------------------------------------------------------|----------------------------------------------------------------------|-------------------------------------------------------------------------|-------------------------------------|-----------------------------|--------------------|
| DOE, JANE<br>Child's Name (first, middle, last) |                                                               |                                                               | 08/23/2006<br>Birthdate                                             |                                                                      |                                                                         | (Next Required School Immunization) |                             |                    |
| Certifiate of Immun                             | Ization                                                       | 10-30-4 and Adminis                                           | strative Rules 420-6-                                               | n, an children in schi                                               | ou and childcare mu                                                     | ist present an up-to-t              | late                        |                    |
| Vaccine                                         | DOSE1<br>DATE                                                 | DOSE2<br>DATE                                                 | DOSE3<br>DATE                                                       | DOSE4<br>DATE                                                        | DOSE5<br>DATE                                                           | DOSE6<br>DATE                       | Confirmed<br>Lab            | History            |
| Vaccine                                         | DOSE1<br>DATE<br>MM   DD   YY                                 | DOSE2<br>DATE<br>MM   DD   YY                                 | DOSE3<br>DATE<br>MM   DD   YY                                       | DOSE4<br>DATE<br>MM   DD   YY                                        | DOSE5<br>DATE<br>MM   DD   YY                                           | DOSE6<br>DATE<br>MM   DD   YY       | Confirmed<br>Lab<br>MM   YY | History<br>MM   YY |
| Vaccine                                         | DOSE1<br>DATE<br>MM   DD   YY                                 | DOSE2<br>DATE<br>MM   DD   YY<br>Required                     | DOSE3<br>DATE<br>MM   DD   YY<br>d Vaccines for                     | DOSE4<br>DATE<br>MM   DD   YY<br>School or Chil                      | DOSE5<br>DATE<br>MM   DD   YY<br>d Care Attenda                         | DOSE6<br>DATE<br>MM   DD   YY       | Confirmed<br>Lab<br>MM   YY | History<br>MM   YY |
| Vaccine<br>DTP,DTaP,DT                          | DOSE1<br>DATE<br>MM   DD   YY<br>DTAP<br>10/25/06             | DOSE2<br>DATE<br>MM   DD   YY<br>Required<br>DTAP<br>12/22/06 | DOSE3<br>DATE<br>MM   DD   YY<br>d Vaccines for<br>DTAP<br>02/22/07 | DOSE4<br>DATE<br>MM   DD   YY<br>School or Chill<br>DTAP<br>03/14/08 | DOSE5<br>DATE<br>MM   DD   YY<br>d Care Attenda<br>DTAP-IPV<br>04/26/11 | DOSE6<br>DATE<br>MM   DD   YY       | Confirmed<br>Lab<br>MM   YY | History<br>MM   YY |
| Vaccine<br>DTP,DTaP,DT<br>TD                    | DOSE1<br>DATE<br>MM   DD   YY<br>DTAP<br>10/25/06             | DOSE2<br>DATE<br>MM I DD I YY<br>Required<br>DTAP<br>12/22/06 | DOSE3<br>DATE<br>MM   DD   YY<br>d Vaccines for<br>DTAP<br>02/22/07 | DOSE4<br>DATE<br>MM IDD IYY<br>School or Chil<br>DTAP<br>03/14/08    | DOSE5<br>DATE<br>MM I DD I YY<br>d Care Attenda<br>DTAP-IPV<br>04/26/11 | DOSE6<br>DATE<br>MM   DD   YY       | Confirmed<br>Lab<br>MM   YY | History<br>MM   YY |
| Vaccine<br>DTP,DTaP,DT<br>TD<br>Tdap            | DOSE1<br>DATE<br>MM I DD I YY<br>10/25/06<br>TDAP<br>08/27/17 | DOSE2<br>DATE<br>MM I DD I YY<br>Required<br>DTAP<br>12/22/06 | DOSE3<br>DATE<br>MM I DD I YY<br>d Vaccines for<br>DTAP<br>02/22/07 | DOSE4<br>DATE<br>MM   DD   YY<br>School or Chil<br>DTAP<br>03/14/08  | DOSE5<br>DATE<br>MM   DD   YY<br>d Care Attenda<br>DTAP-IPV<br>04/26/11 | DOSE6<br>DATE<br>MM   DD   YY       | Confirmed<br>Lab<br>MM   YY | History<br>MM   YY |

| Varicella         | VARICELLA<br>08/23/07 | VARICELLA<br>04/26/11 | Surface and       |               | SECTION AND | 5    |      |  |
|-------------------|-----------------------|-----------------------|-------------------|---------------|-------------|------|------|--|
|                   | 131                   |                       | Recomm            | ended Vaccine | is (        |      |      |  |
| НерА              | HEP A<br>03/14/08     | HEP A<br>09/17/08     | -                 |               | -           | L.   | 4/ 1 |  |
| НерВ              | HEP B<br>10/25/06     | HEP B<br>12/22/06     | HEP B<br>02/22/07 |               |             | 10   | 1    |  |
| HPV               | 1                     |                       |                   |               |             | 3.31 |      |  |
| MCV.<br>MPSV,MENB |                       |                       | The state         |               | -74         | 2    |      |  |
| Rotavirus         | ROTA<br>10/25/06      | ROTA<br>12/22/06      | ROTA<br>02/22/07  | 18/3          | 3           |      |      |  |

Site N

PCV7

This Certificate of Immunization is only valid if printed from ImmPRINT. When a child leaves or transfers to another school or child-care center, the Certificate of Immunization should be given to a parent/legal guardian.

HIB 10/25/06

MMR 08/23/07

MMR 08/23/01

MMR 08/23/07

Hib (Under Age 5)

Mumps

PCV

HIB 12/22/06

MMR 04/26/11

MMR 04/26/11

MMR 04/26/11

PCV7 12/22/06 HIB 08/23/07

PCV7 02/22/07

| lame : | TEST PUBLIC SCHOOL |
|--------|--------------------|
|        |                    |

ss: 123 PUBLIC SCHOOL STREET MONTGOMERY

Telephone #: (251) 555555

ate of Issue: 12/14/2017

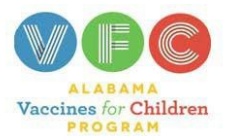

immprint

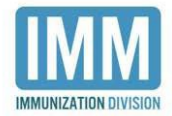

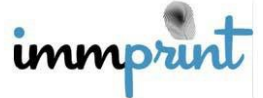

## **Run COI Action Reports**

ImmPRINT has a COI Action Report to identify students that have expired or will expire within 90 days based on Alabama School Immunization Law and Rules. This report creates a list of students whose certificates have expired and those that will expire in 90 days. Under reports select "COI Action". You will be taken to COI Action Report page where choose the desired expired days and sort criteria. Please be aware that these reports are encompassing. For example, the 90 Day report shows the students whose COIs will expire in 90 days <u>and</u> those that are currently expired. Once you set the expiring criteria you can

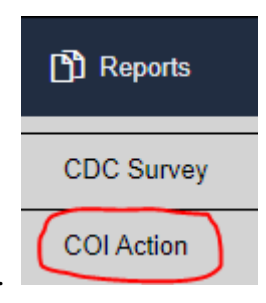

choose to sort the COIs by expiration date, grade level, or last name.

After you have chosen desired expired days and sort criteria, select "Run Report", and a report will be generated showing students in a table. Students not assigned to your school will not appear on this report. Below is an image of a COI Action Report for students who have expired COIs. You may view the Alabama School Immunization Law rules at http://www.alabamapublichealth.gov/immunization/assets/SchoolImmLaw.pdf.

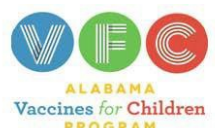

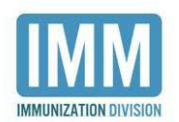

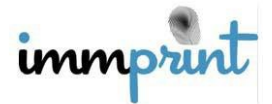

| -COI Action Report<br>Print Report<br>COI Action Report for TEST PUBLIC S | SCHOOL - COIs expiring within 0 days |            |            |                 |
|---------------------------------------------------------------------------|--------------------------------------|------------|------------|-----------------|
| Name                                                                      | Grade                                | Patient ID | Student ID | Expiration Date |
| DOE, DORIE                                                                | NINTH GRADE                          | 15288462   | 369258     | 12/12/2013      |
| DOE, JOHN                                                                 | THIRD GRADE                          | 15572983   | S123       | 6/28/2015       |
| DOE, JANE                                                                 | SECOND GRADE                         | 15241160   | 11         | 5/16/2016       |
| TOMAS, FRIEND                                                             | SECOND GRADE                         | 15807778   | 1234       | 9/21/2017       |

## **Run CDC Survey Report**

ImmPRINT has a CDC Survey Report that contains students' (kindergarten through 12<sup>th</sup> grade) aggregate vaccination information that the Alabama Department of Public Health Immunization Department will send to the CDC each year. It creates a table with the number of students per school, number up-to-date, number not up-to-date, vaccine specific information, and number of students with religious/medical exemptions. Please see the example below.

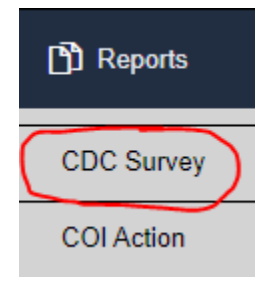

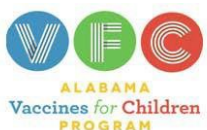

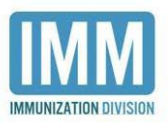

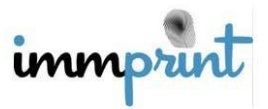

## **CDC Survey Report**

TEST PUBLIC SCHOOL As of 10/29/2019

| Grade             | # of Students | # With 1+<br>Vaccinations | # Up-to-Date | # Up-to-Date<br>with Rel.<br>Exempt | # Up-to-Date<br>with Partial Rel.<br>Exempt | # Up-to-Date<br>with Partial<br>Med. Exempt | # Up-to-Date<br>with Med.<br>Exempt | # With Partial<br>Rel. Exempt<br>Unspecified<br>vaccine | # With Partial<br>Med. Exempt<br>Unspecified<br>antigen | # Not Up-to-Date |
|-------------------|---------------|---------------------------|--------------|-------------------------------------|---------------------------------------------|---------------------------------------------|-------------------------------------|---------------------------------------------------------|---------------------------------------------------------|------------------|
| KINDERGARTEN      | 1             | 1                         | 0            | 0                                   | 0                                           | 0                                           | 0                                   | 0                                                       | 0                                                       | 1                |
| FIRST GRADE       | 1             | 1                         | 0            | 1                                   | 0                                           | 0                                           | 0                                   | 0                                                       | 0                                                       | 0                |
| SECOND GRADE      | 2             | 2                         | 0            | 1                                   | 0                                           | 0                                           | 0                                   | 0                                                       | 0                                                       | 1                |
| THIRD GRADE       | 0             | 0                         | 0            | 0                                   | 0                                           | 0                                           | 0                                   | 0                                                       | 0                                                       | 0                |
| FOURTH GRADE      | 2             | 2                         | 0            | 0                                   | 0                                           | 1                                           | 1                                   | 0                                                       | 0                                                       | 1                |
| FIFTH GRADE       | 1             | 1                         | 0            | 0                                   | 0                                           | 0                                           | 0                                   | 1                                                       | 0                                                       | 0                |
| SIXTH GRADE       | 0             | 0                         | 0            | 0                                   | 0                                           | 0                                           | 0                                   | 0                                                       | 0                                                       | 0                |
| EIGHTH GRADE      | 0             | 0                         | 0            | 0                                   | 0                                           | 0                                           | 0                                   | 0                                                       | 0                                                       | 0                |
| NINTH GRADE       | 0             | 0                         | 0            | 0                                   | 0                                           | 0                                           | 0                                   | 0                                                       | 0                                                       | 0                |
| TENTH GRADE       | 1             | 1                         | 0            | 0                                   | 0                                           | 0                                           | 0                                   | 0                                                       | 0                                                       | 0                |
| ELEVENTH<br>GRADE | 1             | 1                         | 0            | 0                                   | 0                                           | 1                                           | 1                                   | 0                                                       | 0                                                       | 0                |
| TWELFTH GRADE     | 0             | 0                         | 0            | 0                                   | 0                                           | 0                                           | 0                                   | 0                                                       | 0                                                       | 0                |

### Vaccine Specific Information

| Grade        | # UTD DTaP | # UTD Polio | #UTD MMR | #UTD Varicella | # UTD Tdap |
|--------------|------------|-------------|----------|----------------|------------|
| KINDERGARTEN | 0          | 1           | 0        | 1              | 1          |

Rundate: 10/29/2019

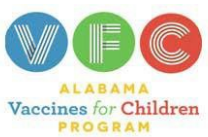

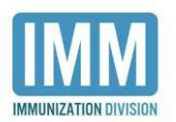

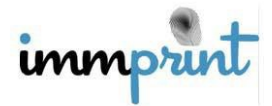